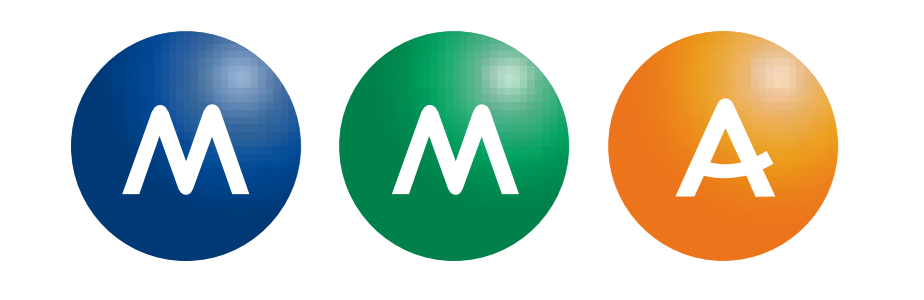

## Tous vos services santé accessibles facilement avec votre compte MySantéclair

## Pourquoi créer votre compte?

- Accéder à l'intégralité des services liés à votre contrat santé  $\checkmark$
- Consulter vos documents personnels (analyse de devis, demande de prise en charge...)
- Bénéficier de conseils adaptés à vos besoins de santé  $\checkmark$
- Vous connecter à l'appli mobile depuis les stores et au portail  $\checkmark$

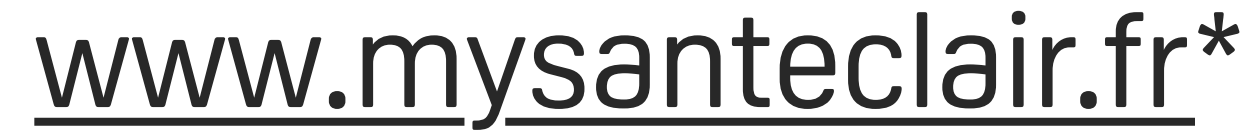

## **Comment créer votre compte ?**

### Accédez à MySantéclair depuis votre espace client sur MMA.fr

#### Mes contrats

| Contrat Santé - L'assurance                                                                         | e santé n°2 (Famille)                                                                                    |                                                                                       |  |
|----------------------------------------------------------------------------------------------------|----------------------------------------------------------------------------------------------------|---------------------------------------------------------------------------------------|--|
| Aucun remboursement dans le dernier mois <ul> <li>Voir mes remboursements et mes relevés</li> </ul> |                                                                                                    | Contrat et Services <ul> <li>Déposer une demande de remboursement</li> </ul>          |  |
| Mes avantages                                                                                       |                                                                                                    |                                                                                       |  |
| SANTÉCLAR<br>Mon repère santé                                                                       |                                                                                                    |                                                                                       |  |
| Profiter des services Santéclair<br>Inclus dans votre contrat                                       | <b>Démarrer une téléconsultation</b><br>Un accès 24h/24, 7j/7 à un médecin<br>généraliste ou spécialiste | <b>Analyser un devis</b><br>Réponse immédiate en ligne ou en 72h<br>par un conseiller |  |
| > Accéder                                                                                           | > Démarrer                                                                                               | > Analyser                                                                            |  |
|                                                                                                    |                                                                                                    |                                                                                       |  |
| Accódor                                                                                             |                                                                                                    |                                                                                       |  |

Une fois arrivé sur MySantéclair, cliquez sur "Identifiez-vous"

## dans la barre de menu

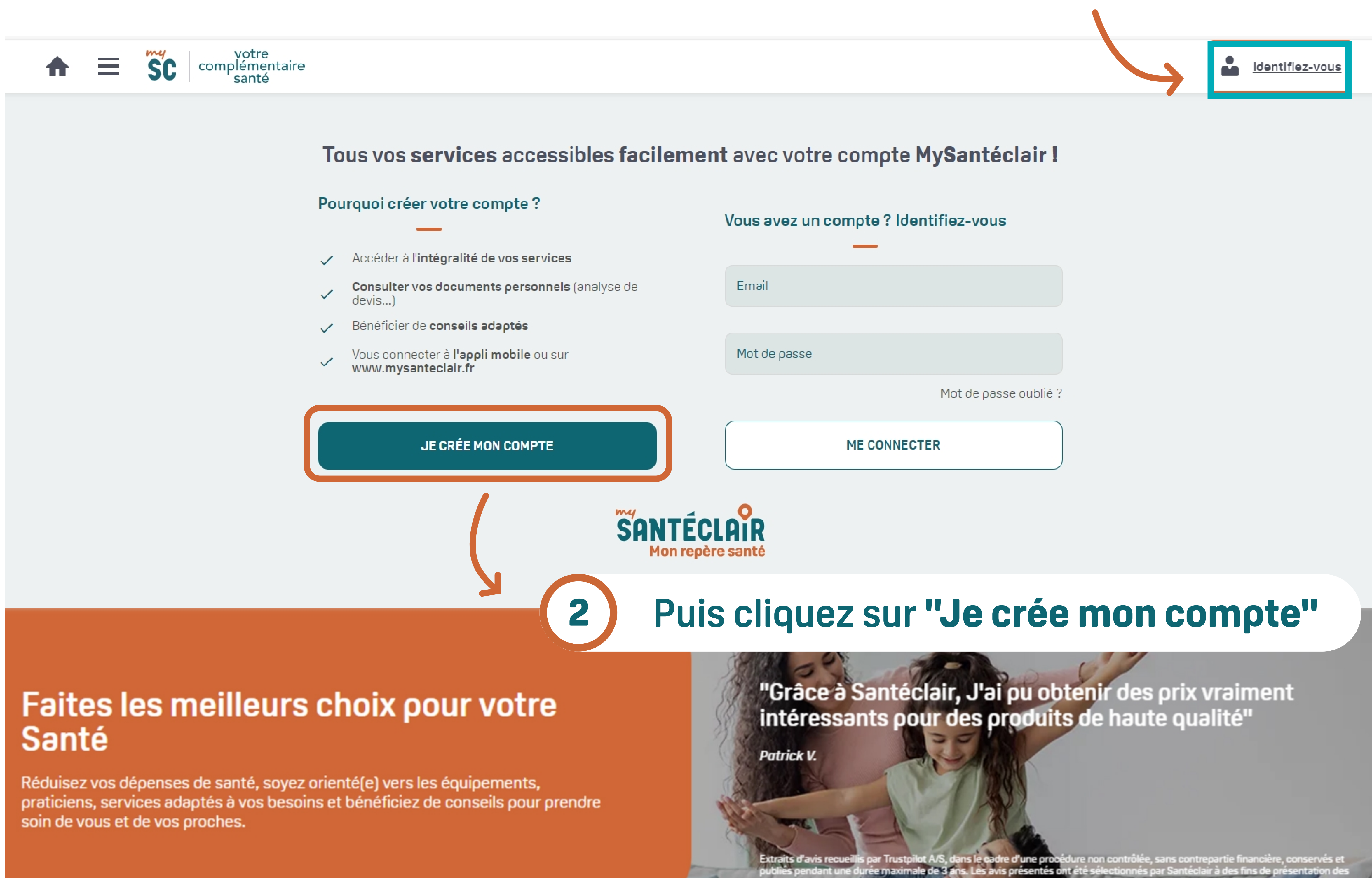

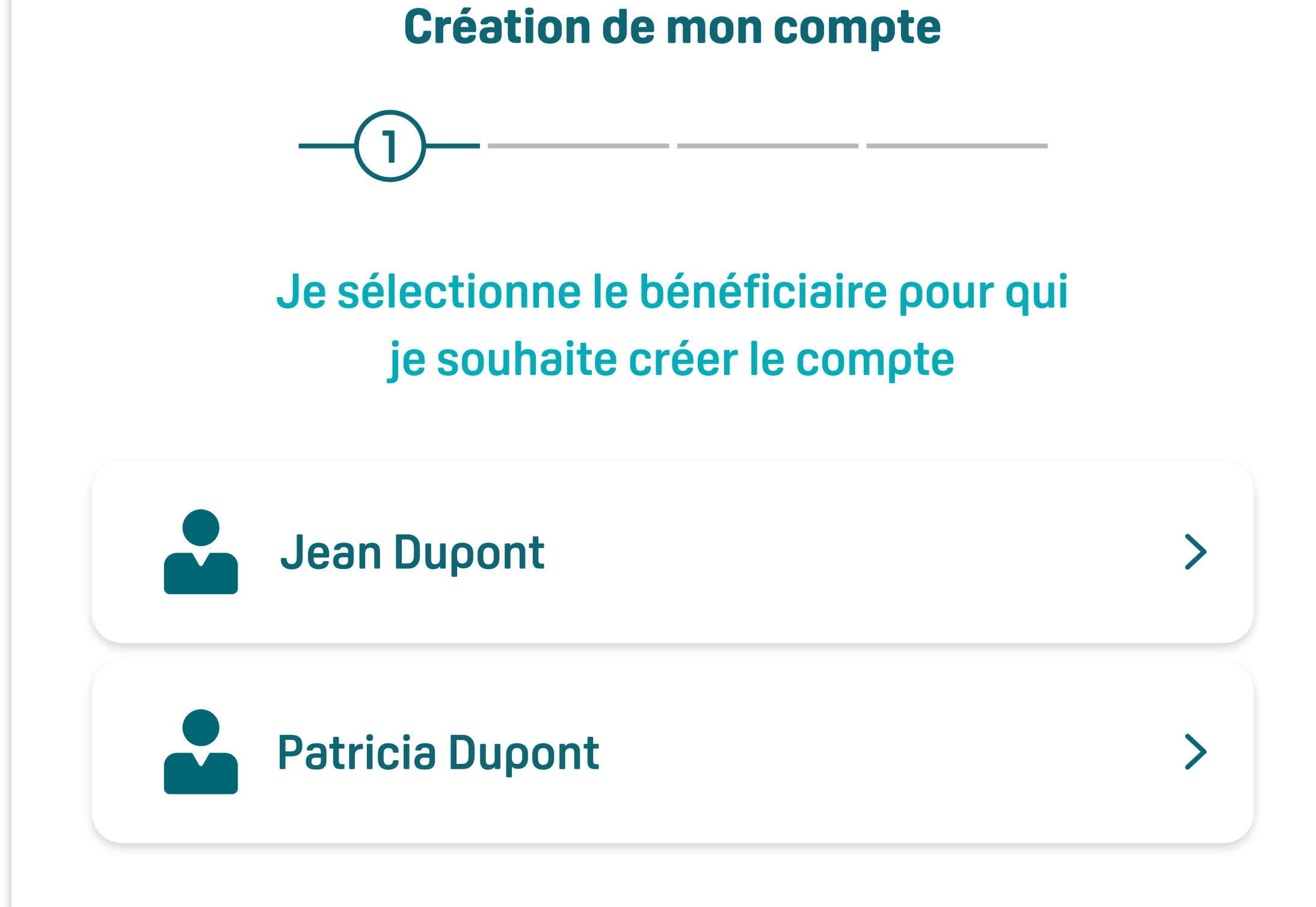

# Sélectionnez le bénéficiaire du compte MySantéclair

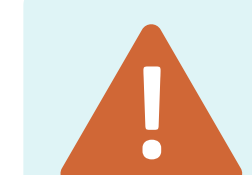

#### Seules les personnes majeures bénéficiaires du contrat ont le droit de créer un compte MySantéclair.

Les services Deuxième avis, Téléconsultation\* et Téléconsultation psy\*, Analyse de devis hospitalier ou devis dentaire sont accessibles aux mineurs bénéficiaires du contrat via le compte de leurs représentants légaux.

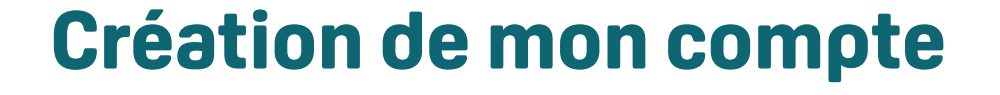

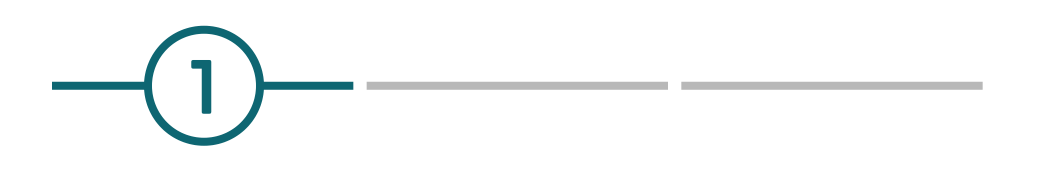

Je choisis l'email avec lequel je me connecte à mon compte.

Email

**Confirmation email** 

SUIVANT

<u>J'ai déjà un compte</u>

Renseignez votre email qui servira à vous connecter à votre compte

#### Création de mon compte

Je choisis un mot de passe personnalisé pour sécuriser mon compte.

| Mot de passe                 | ٢ |  |
|------------------------------|---|--|
| Confirmation de mot de passe |   |  |

#### SUIVANT

Le mot de passe **(i)** doit contenir au moins 8 caractères, 1 majuscule, 1 minuscule, 1 chiffre et 1 caractère spécial.

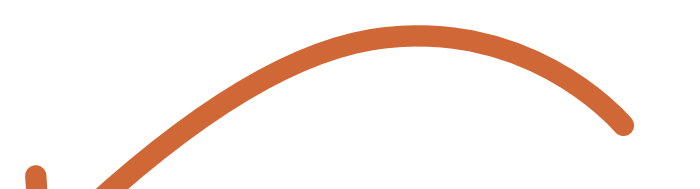

## Définissez votre mot de passe pour se connecter au compte

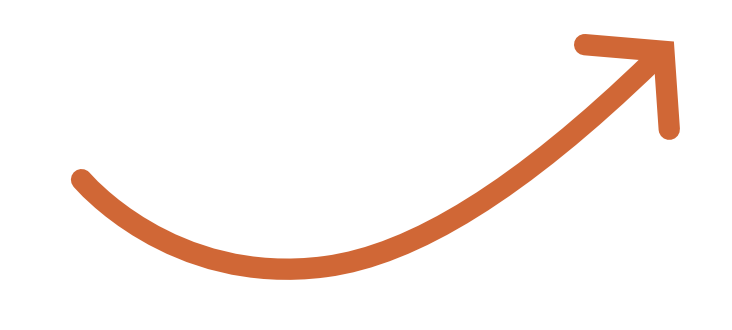

#### Création de mon compte

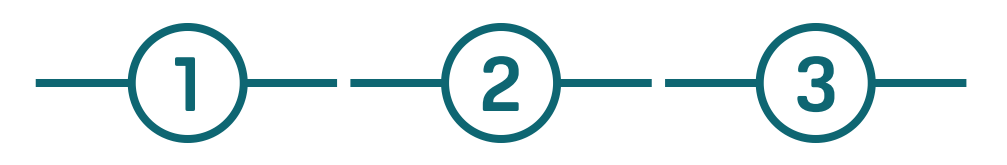

Je vérifie mes données personnelles pour la configuration de mon compte.

Vérifiez vos données personnelles pour la **Configuration du compte et** cliquez sur **« Terminer »** pour finaliser la création de compte

| Prenor   | n                                                                                                    |
|----------|----------------------------------------------------------------------------------------------------|
| Nom      |                                                                                                    |
| əte de n | aissance                                                                                                    |
|          | Date                                                                                                    |
|          | Je reconnais avoir pris connaissance et accepter les <u>conditions</u><br><u>générales d'utilisation.</u>                                                                                                    |
|          | Je souhaite recevoir des nouveautés et informations personnalisées<br>adaptées à mon profil. J'autorise donc Santéclair à traiter mes donné<br>personnelles d'identité, de contact et d'utilisation des services (dont<br>certaines sont considérées comme des données de santé). Je peux<br>retirer mon consentement à tout moment. <u>En savoir plus.</u> |

## Vous recevez un email avec un lien d'activation. Cliquez sur le lien, votre compte est activé !

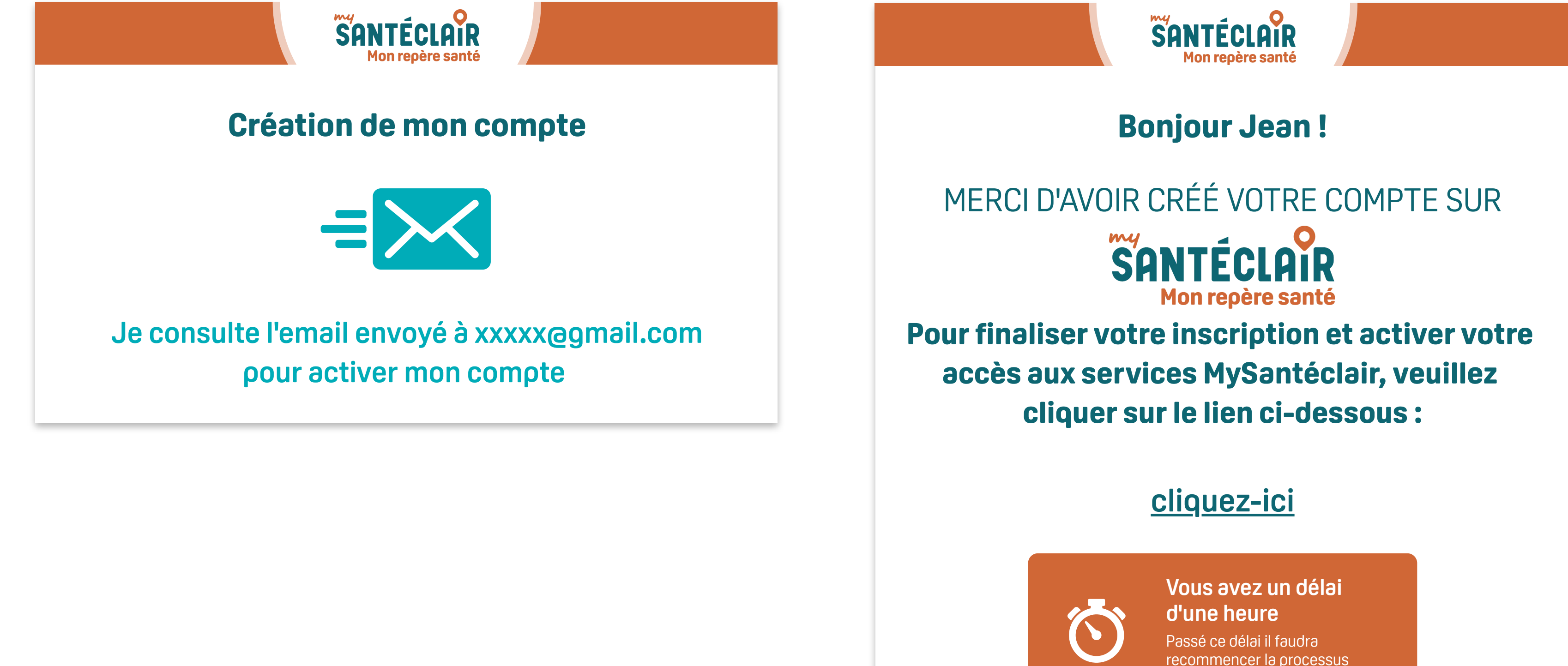

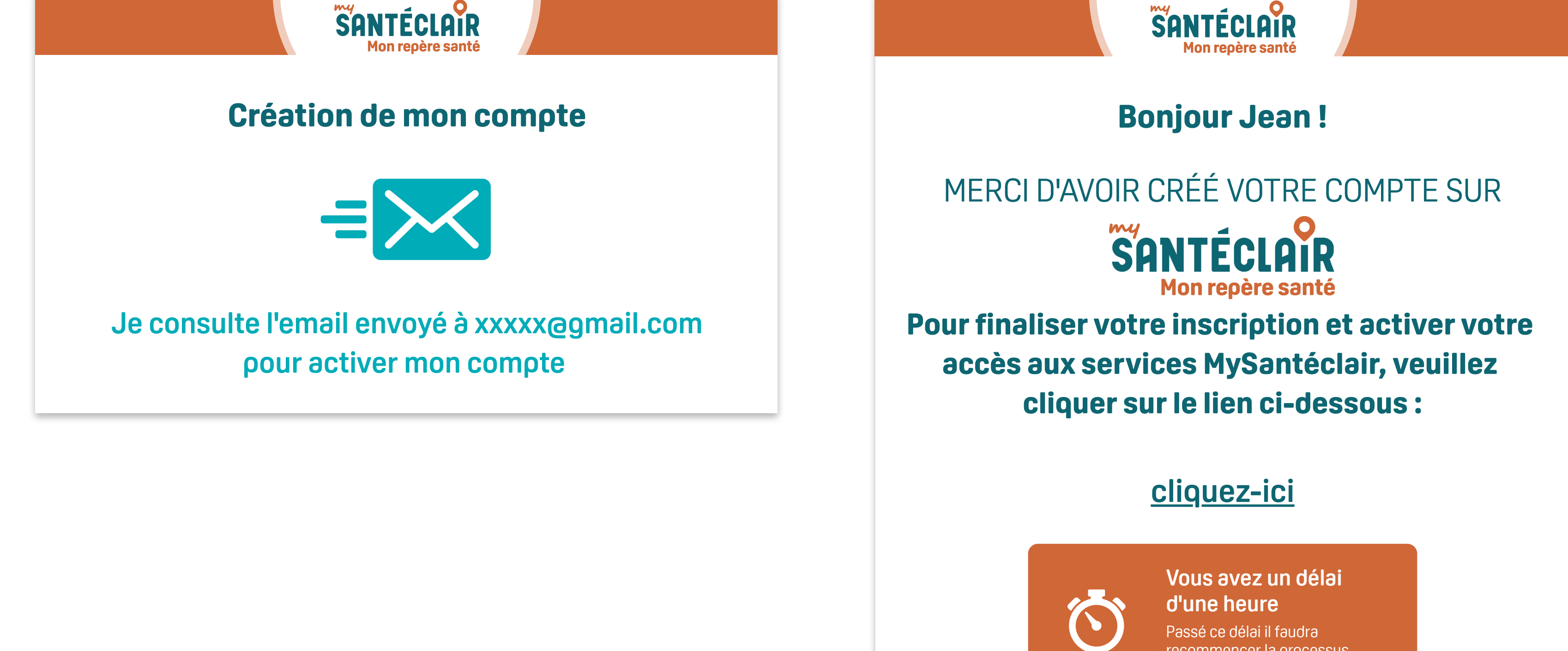

## Vous êtes redirigé vers MySantéclair, vous pouvez désormais profiter de tous vos services santé !

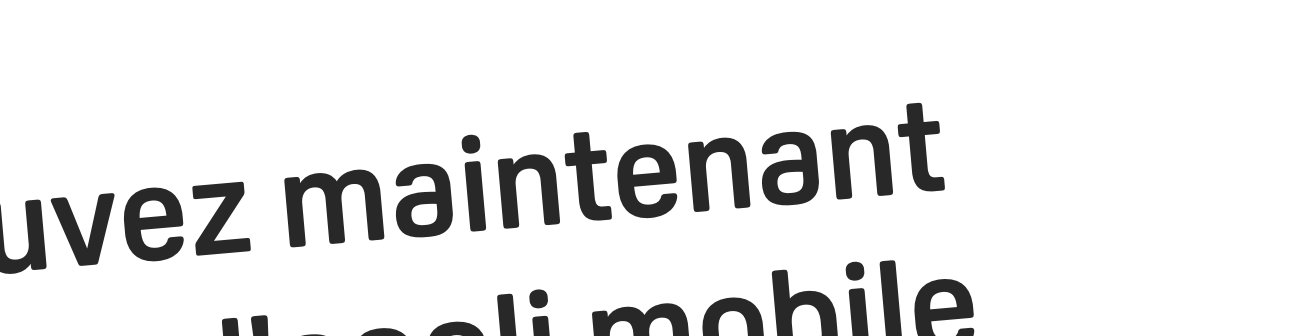

Vous pouvez maintenant télécharger l'appli mobile MySantéclair pour avoir vos services santé toujours à portée de main, 24h/24

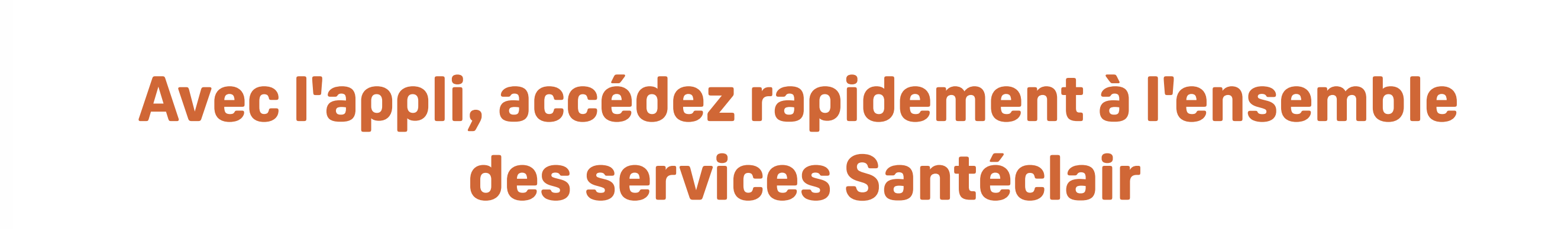

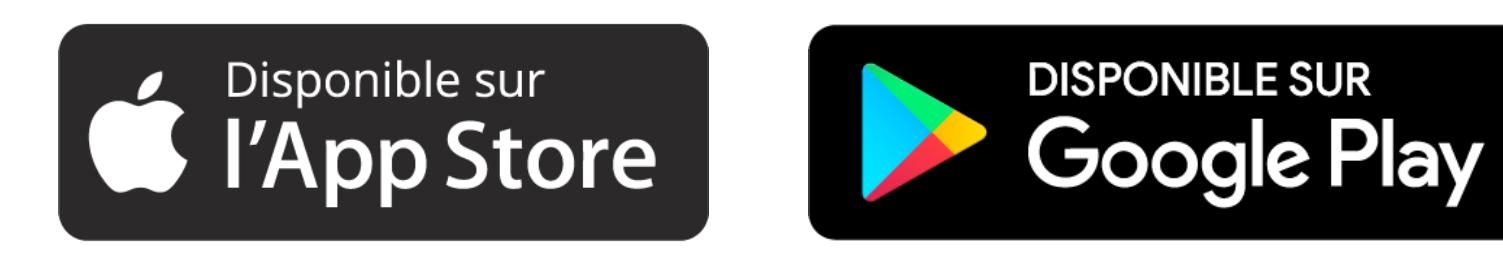

\*Sous réserve de l'acceptation de votre complémentaire santé

ul 🔶 🛙

Optique

Evaluer mes habitudes de vie

pour ma santé

Une évaluation sur 12 thématiques pour définir vos priorités

 $\equiv$ 

 $\equiv$  sc

Santé

vos proches.

contrat\*

Tou

Tous vos services accessibles 24/7

sans frais

supplémentaires

0 Localisation

Faîtes les meilleurs

Réduisez vos dépenses de santé, soyez orienté(e) vers les équipements, praticiens,

services adaptés à vos besoins et bénéficiez de conseils pour prendre soin de vous et de

Les services inclus dans votre

Prévention

choix pour votre

MMA IARD – Société anonyme au capital de 537.052.368 euros entièrement versé – Entreprise régie par le Code des assurances – RCS Le Mans 440 048 882 – Siège social : 14 Boulevard Marie et Alexandre Oyon, 72030 Le Mans CEDEX 9. IDU REP Eco circulaire : FR231780\_03XLOT. Les produits distribués par MMA sont assurés par MMA IARD et/ou MMA IARD Assurances Mutuelles et/ou MMA Vie et/ou MMA Vie Assurances Mutuelles et/ou Covéa Protection Juridique. La documentation relative à nos produits est disponible sur mma.fr ou dans nos agences.

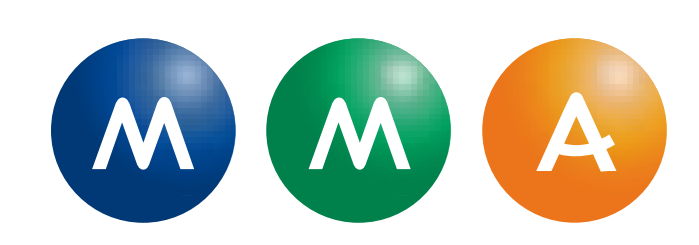